Windows系统安装
 HDM
 驱动安装升级
 扬银波
 2018-06-09 发表

ISO文件是一种虚拟镜像文件,也可以叫做是一种ISO格式的压缩文件,文件名已.iso结尾。在某些场景中只能 识别ISO文件时,我们可以把文件或目录制作成ISO格式的来使用。比如通过 HDM远程控制台 远程给R390X G2服务器安装操作系统时需要加载驱动,但驱动文件却是.exe可执行文件格式的,此时只能通过先将驱动文 件制作成ISO格式的,然后再用Virtual CD/DVD功能挂载。

1.本地电脑安装UltralSO工具,下载地址百度搜索即可。安装后如下图所示:

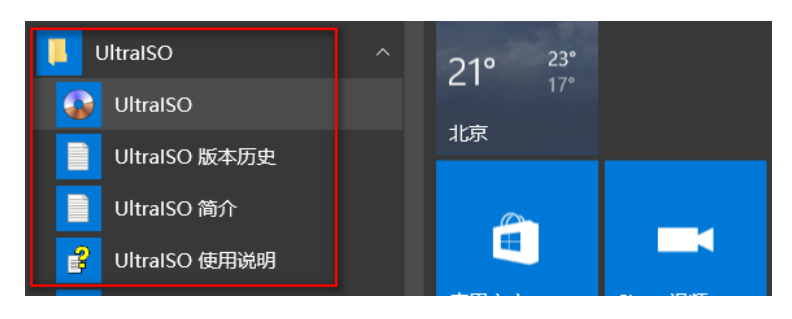

2.找到要制作的源文件先解压成文件夹,然后右键"UltraISO-添加到ISO文件",如下图所示:

| 电脑 > 本地磁盘(C:) > 用户  | 打 <b>升(0)</b>         |                    |
|---------------------|-----------------------|--------------------|
| ~<br>夕称             | 在新窗口中打开(E)            | +1                 |
|                     | 固定到"快速访问"             | 261.               |
| — 网卡INTEL-1350-20.7 | Search Everything     |                    |
| 뿘 网卡INTEL-I350-20.7 | 用EmEditor在文件中查找       | 40,307 KB          |
|                     | 使用 Windows Defender扫描 |                    |
|                     | 共享(H)                 | >                  |
|                     | OltralSO              | > 添加到 ISO 文件       |
|                     | ✤ 上传到百度网盘             | 添加到 "网卡INTEL-I35   |
|                     | 还原以前的版本(V)            | - 压缩到 "网卡INTEL-135 |
|                     | 扫描病毒                  | - 刻录光盘             |

3.然后给文件起个名称,格式选择为标准ISO文件,如下图所示:

| (电脑         | ^      | 名称 ^                            | 修改日期             | 类型          | 大小        |
|-------------|--------|---------------------------------|------------------|-------------|-----------|
| 视频          |        | windows_server2003enterprise_32 | 2017/7/26 13:50  | 文件夹         |           |
| 图片          |        |                                 | 2017/7/26 13:40  | 文件夹         |           |
| 文档          |        | 😳 test                          | 2018/6/9 13:11   | UltraISO 文件 | 40,358 KB |
| 下载          |        | windows7_Ultimate_x64           | 2016/7/14 10:46  | UltraISO 文件 | 3,069,696 |
| 音乐          |        | VLMF_Win10x64_2015.06           | 2015/10/28 14:04 | UltraISO 文件 | 3,900,114 |
| 桌面          |        |                                 |                  |             |           |
| 本地磁盘 (C:)   |        |                                 |                  |             |           |
| CD 驱动器 (D:) |        |                                 |                  |             |           |
| D (E:)      |        |                                 |                  |             |           |
| • •• •••    | V (    |                                 |                  |             | ,         |
| 文件名(N)      | ]卡驱动   | b                               |                  |             | ~         |
| 保存类型(T): 核  | 記住 ISC | )文件(*.iso)                      |                  |             | ~         |
| 文件夹         |        |                                 | [                | 保存(S)       | 取消        |

4.然后在Virtual CD/DVD中挂载一下这个驱动程序.iso文件,如下图所示:

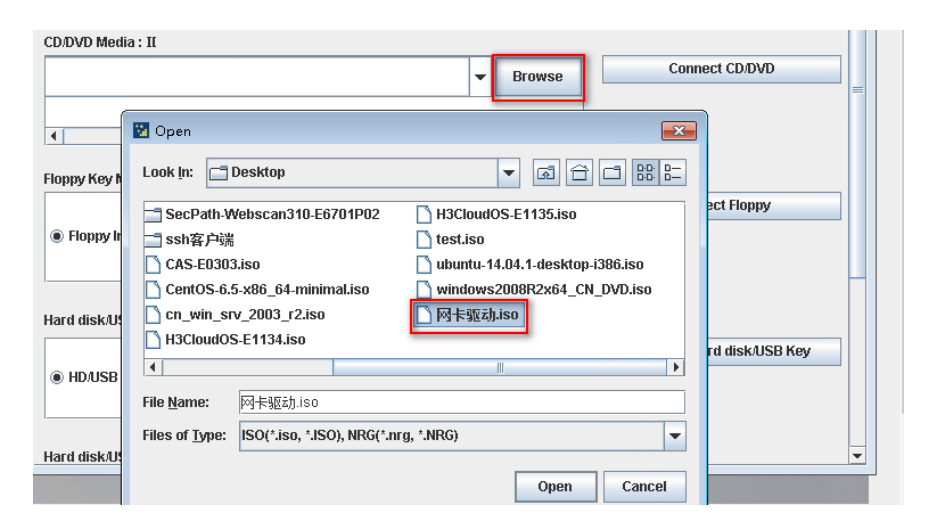

5.然后在系统的光驱中即可看到驱动程序文件了,如下图所示:

| ・ 计算机 → CD 驱动器 (F:) MYCD →           ▼ 🚺 捜索 CD 驱动器 (F:) MYCD |                |                  |        |        |  |  |  |
|--------------------------------------------------------------|----------------|------------------|--------|--------|--|--|--|
| •                                                            |                |                  |        | :== +  |  |  |  |
|                                                              | 名称 🔺           | 修改日期             | 类型     | 大小     |  |  |  |
|                                                              | 퉬 APPS         | 2016/2/12 3:13   | 文件夹    |        |  |  |  |
| 的位置                                                          | ) PLATFORM     | 2016/2/12 3:13   | 文件夹    |        |  |  |  |
|                                                              | 퉬 PRO40GB      | 2016/2/12 3:13   | 文件夹    |        |  |  |  |
|                                                              | 퉬 PR0100       | 2016/2/12 3:13   | 文件夹    |        |  |  |  |
|                                                              | 퉬 PR01000      | 2016/2/12 3:13   | 文件夹    |        |  |  |  |
|                                                              | 퉬 PROXGB       | 2016/2/12 3:13   | 文件夹    |        |  |  |  |
|                                                              | 📄 license. pdf | 2015/12/24 4:29  | PDF 文件 | 167 KB |  |  |  |
|                                                              | 📄 license      | 2015/10/29 15:21 | 文本文档   | 1 KB   |  |  |  |
|                                                              | 📄 readme       | 2016/1/22 7:30   | 文本文档   | 62 KB  |  |  |  |
|                                                              | verfile.tic    | 2016/2/6 3:11    | TIC 文件 | 1 KB   |  |  |  |

1.压缩时只能选择文件夹,所以可以先创建一个父文件夹,把要压缩的文件放在里面。

2.在系统中最好把光驱中的文件拷贝到本地磁盘上再执行安装。